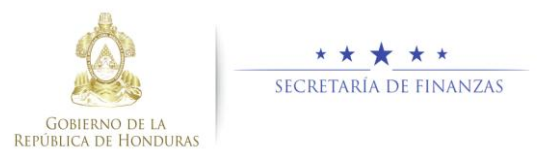

## **Guía rápida SIAFI GES** Presupuesto de Línea Base - Aprobación DGP Analista DGP

1 6 9 9

1,000,000.00 REGISTRADO

ې **با** د ا

1,000,000.00

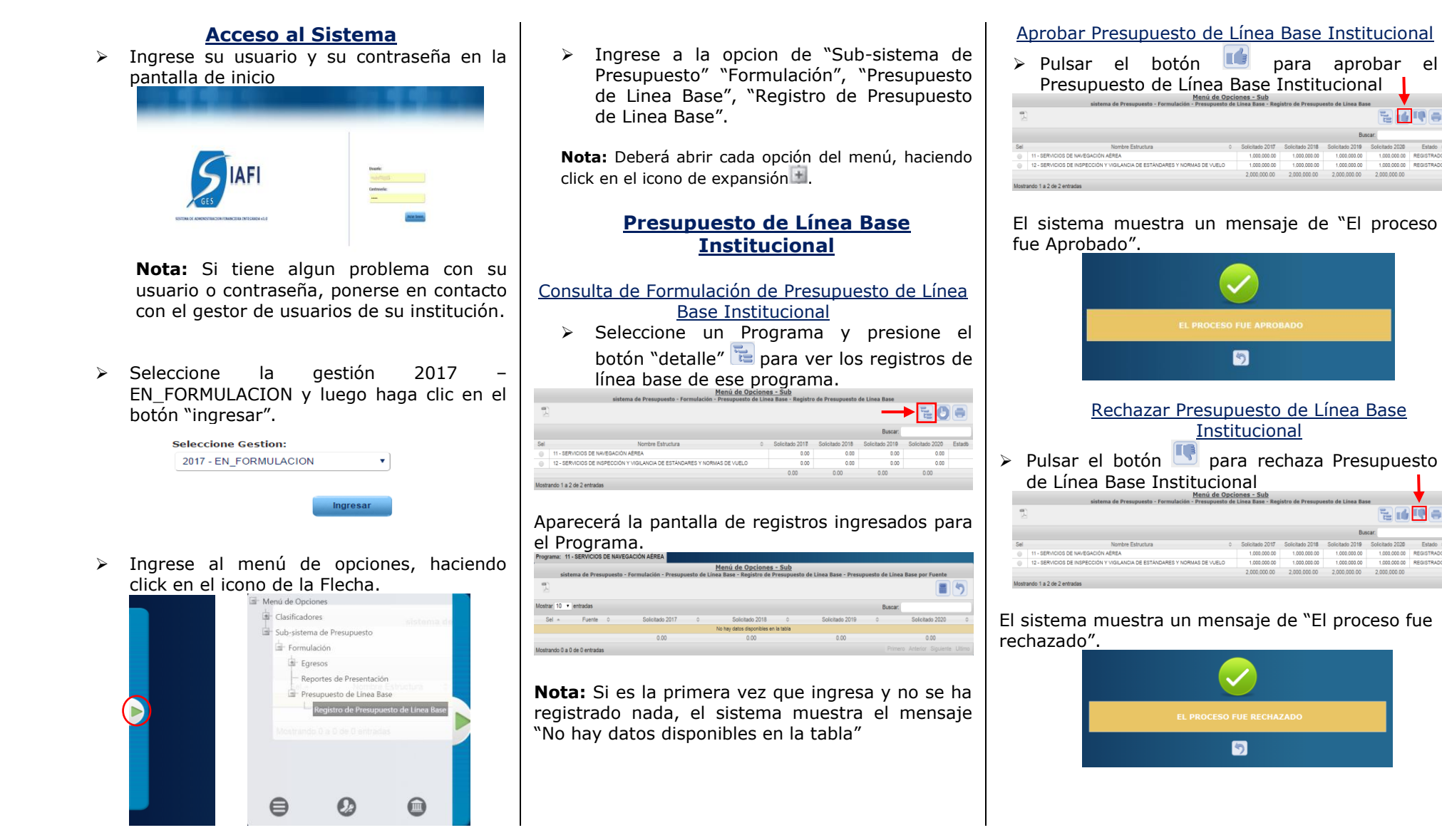

## Funciones para el registro y aprobación del Presupuesto de Línea Base.

- Registra y solicita Presupuesto de Línea Base:
  - FIN-0000-Sub Gerente Administrativo Institucional
- Aprueba o Rechaza Presupuesto de Línea Base:
  - FIN-0000-Gerente Administrativo Institucional

## Estados de Presupuesto de Línea Base

**EN REGISTRO.** Estado inicial de un registro que se ha sido creado y en el que puede recibir modificaciones y/o eliminaciones.

Importante recordar que este también es el estado que el registro adquiere cuando ha sido rechazada la solicitud de aprobación.

**REGISTRADO.** Estado que recibe el proceso cuando este ha sido solicitado en el sistema por el usuario mediante el botón solicitar. En esta etapa no puede recibir ningún tipo de modificación por ningún usuario.

**APROBADO.** Estado que recibe el proceso mediante el botón Aprobar por el Gerente Administrativo Institucional. Para poder aprobar el proceso, este debe tener el estado "Registrado". En esta etapa no puede recibir ningún tipo de modificación por ningún usuario.

**APROBADO DGP.** Estado que recibe el proceso mediante el botón Aprobar DGP por el Analista DGP. Para poder aprobar el proceso a este nivel, este debe tener el estado "Aprobado". En esta etapa no puede recibir ningún tipo de modificación por ningún usuario.